## How To Make Data Fields in Your Shadywoods Profile Private vs Public.

- 1. Login to Shadywoods website with your email and password.
- 2. Once logged in, click the down arrow/caret 'V' next to your name in the top right corner.
- 3. Click on the 'My Account' link.

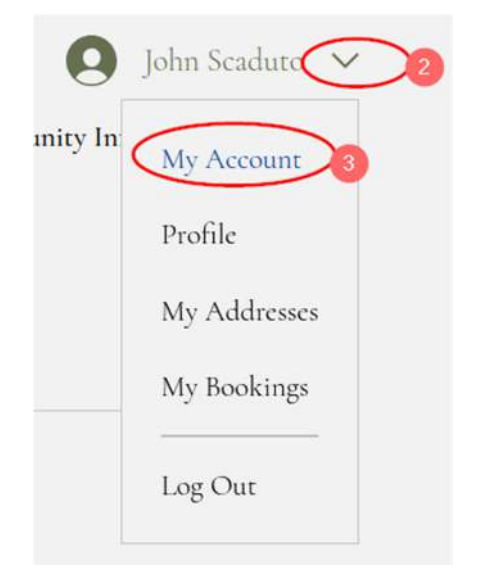

4. In the 'Personal Info" section you will see your name, phone, etc. with a small globe icon next to it.

| Profile My Account My Addresses My Bookings                   |                     |
|---------------------------------------------------------------|---------------------|
| Account                                                       | Discard Update Info |
| View and edit your personal info below.                       |                     |
| Display info                                                  |                     |
| Ihis information will be visible to all members of this site. |                     |
| Display name *                                                |                     |
| John Scaduto                                                  |                     |
| Personal info                                                 |                     |
| Update your personal information. (4)                         |                     |
| first name Last name                                          |                     |
| John Serdura                                                  |                     |

5. Find the data field you would like to make 'private' and click on the globe.

| Personal info                     |   |
|-----------------------------------|---|
| Update your personal information. |   |
| First name                        |   |
| John                              | 1 |
| Phone                             |   |
|                                   |   |

6. On the next screen that pops up, you will see that you can make the field 'Private.'

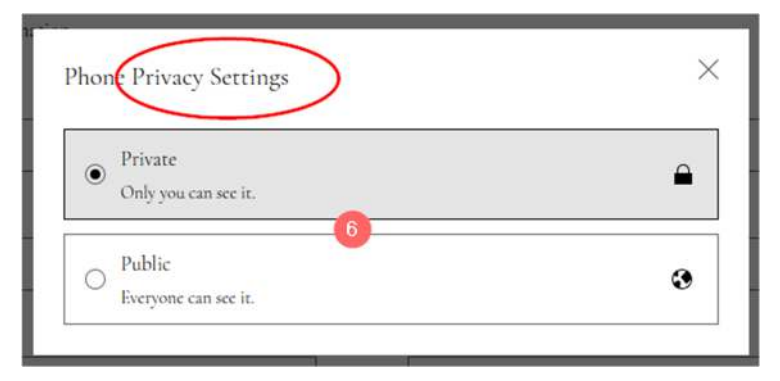

7. After choosing to make a field private, you will then see a small padlock next to the data field.

| Personal info                     |   |
|-----------------------------------|---|
| Update your personal information. |   |
| First name                        |   |
| John                              | 3 |
| Phone                             |   |
| 2 a l                             |   |

8. Find and click the 'Update Info' button.

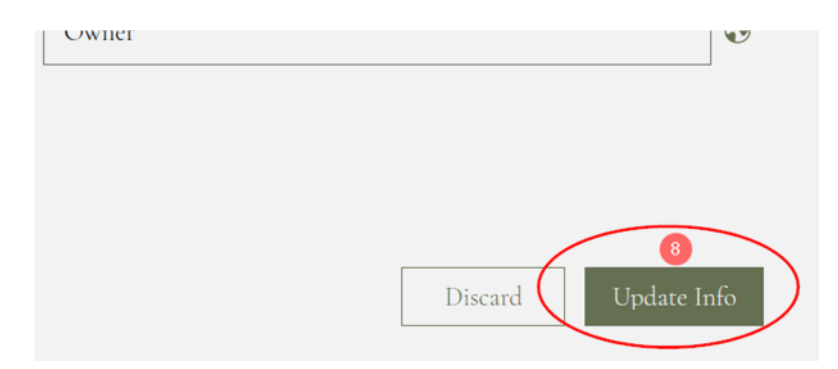

9. You *should* see a confirmation **popup** that indicated 'Info updated.' It's only a popup confirmation; you will **not** receive an email confirmation.

| A Deiray Deach, FL |   |
|--------------------|---|
| Info updated.      | × |
|                    |   |

10. Click on the 'Profile' tab - this is the information fellow residents will see - and observe that the field you made private is no longer showing in your profile.

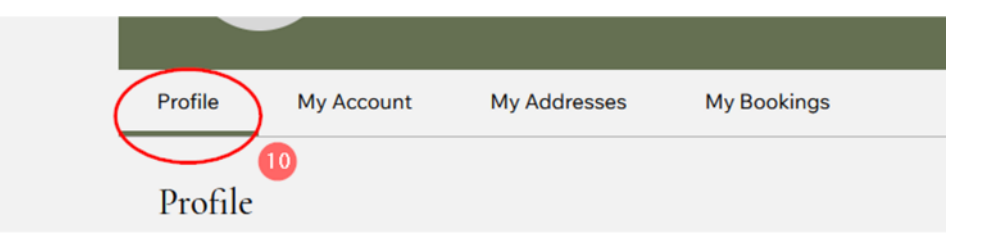

11. That's it, all done.